# Инструкция по подключению к виду сведений:«Выписка из похозяйственной книги»

#### Входим в ЛК УВ <u>https://lkuv.gosuslugi.ru</u>

| ←<br>На<br>на см<br>инфор<br>Перей      | рвый информ<br>ртал СМЭВ<br>нену технологическому пор<br>мационная платформа ЕС<br>тти | <b>МАЦИОННЫЙ</b><br>эталу СМЭВЗ пришла новая<br>КС                                         | eci                                             | к <mark>с</mark> ,                                           |
|-----------------------------------------|----------------------------------------------------------------------------------------|--------------------------------------------------------------------------------------------|-------------------------------------------------|--------------------------------------------------------------|
|                                         | Часто испол                                                                            | Быстрые<br>пьзуется Информационные системы                                                 | <b>ДЕЙСТВИЯ</b><br>СМЭВЗ СМЭВ4 Мониторинг       | Прочее                                                       |
|                                         | 0                                                                                      | Ø                                                                                          |                                                 | G                                                            |
| Мои<br>Выберите и<br>систему и<br>лично | <b>1 СИСТЕМЫ</b><br>информационную<br>і управляйте ей в<br>ом кабинете                 | Мои виды сведений<br>Посмотрите ВС, для которых<br>ваша организация является<br>владельцем | Судьба сообщения<br>Посмотрите судьбу сообщения | Доступ к виду сведений<br>Получите доступ к виду<br>сведений |
| E                                       | Выбрать                                                                                | Выбрать                                                                                    | Выбрать                                         | Выбрать                                                      |

Выбираем Мои информационные системы

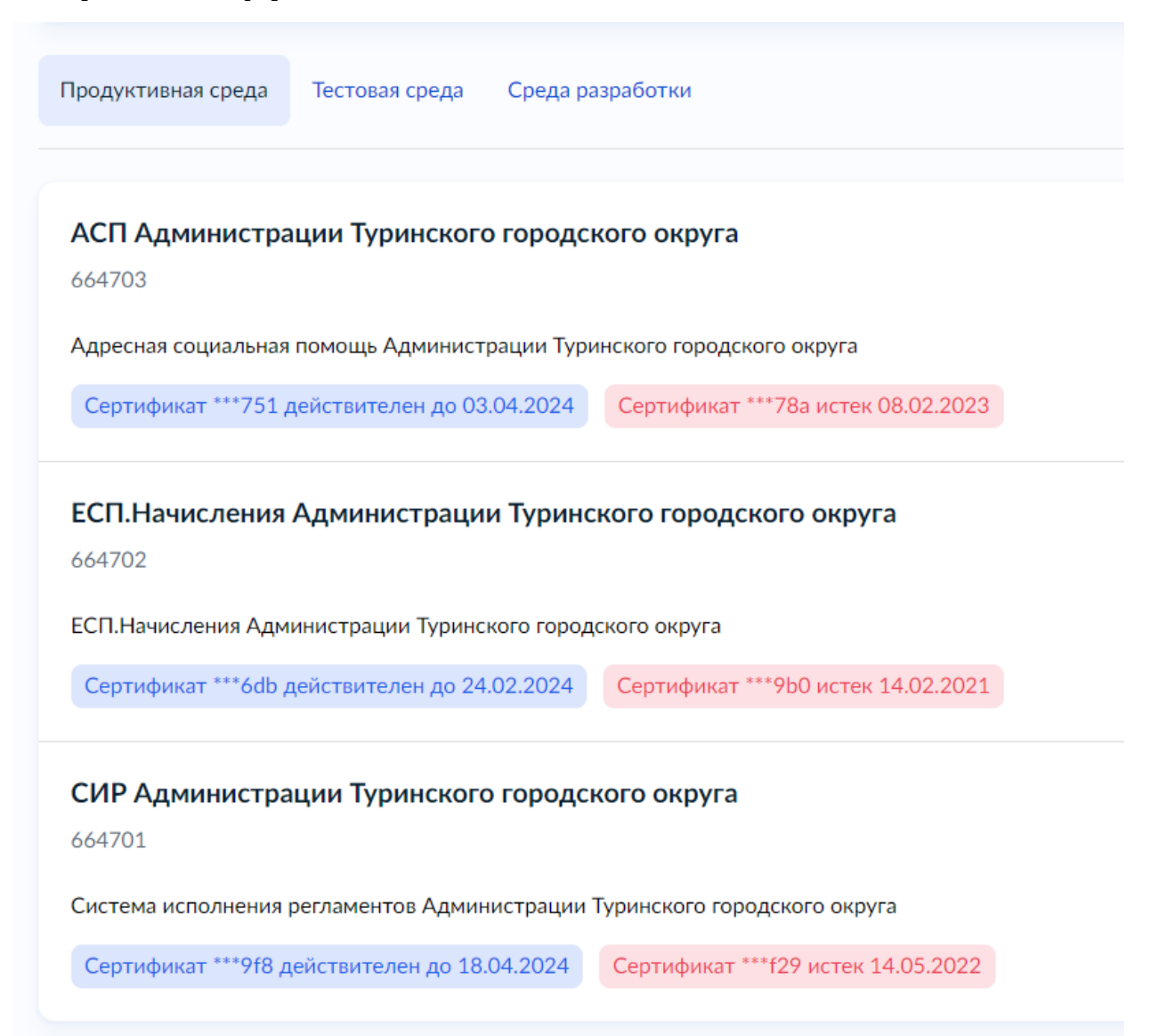

Выбираем ИС СИР Администрации «муниципального образования» в Продуктивной среде

Продуктивная среда

| Описание системы                           | Общие сведения                                                            |
|--------------------------------------------|---------------------------------------------------------------------------|
| Сертификаты                                |                                                                           |
| Показатели качества                        | Мнемоника системы<br>664701                                               |
| Настройки статусных сообщений              | Полное наименование                                                       |
| Доступы к видам сведений                   | Система исполнения регламентов Администрации Туринского городского округа |
| Файловое хранилище                         | Редактировать                                                             |
| Наполненность очередей                     | Подключение к СМЭВ4                                                       |
| Витрины                                    | Роль в СМЭВ4<br>Нет                                                       |
| Доступы к запросам СМЭВ4 (SQL-<br>запрос)  | Редактировать                                                             |
| Доступы к запросам СМЭВ4 (REST-<br>сервис) | Связанные системы                                                         |
| Доступы пользователей                      | 664701                                                                    |

### СИР Администрации Туринского городского округа

## Переходим на вкладку Доступ к видам сведений

| СИР Администраци                           | и Туринского городского округа                                                         | a                                 | Продуктивная среда |
|--------------------------------------------|----------------------------------------------------------------------------------------|-----------------------------------|--------------------|
| Описание системы                           | Доступы к видам сведений                                                               |                                   | Добавить доступ    |
| Сертификаты                                |                                                                                        |                                   |                    |
| Показатели качества                        | Поиск по наименованию, описанию, URI (namespace)                                       | Сортировка                        |                    |
|                                            | Введите для поиска не менее трех символов 🛛 📿                                          | Наименование                      | ~                  |
| Настройки статусных сообщений              | > Расширенный поиск                                                                    |                                   |                    |
| Доступы к видам сведений                   |                                                                                        |                                   |                    |
| Файловое хранилище                         |                                                                                        |                                   |                    |
| Наполненность очерелей                     | Внесение изменений в Единый Государственн                                              | ый Реестр Недвижимости в ра       | амках              |
|                                            | межведомственного информационного взаим                                                | подеиствия                        |                    |
| Витрины                                    | unitiv artefacts fosteesti gov fu/virtual services/change egi                          |                                   |                    |
| Доступы к запросам СМЭВ4 (SQL-             | Внесение изменений в Единый Государственный Реестр Н<br>информационного взаимодействия | едвижимости в рамках межведомстве | енного             |
| запрос)                                    | Владелец: РОСРЕЕСТР                                                                    |                                   |                    |
| Доступы к запросам СМЭВ4 (REST-<br>сервис) | Статус доступа (инициатор)                                                             |                                   |                    |
| Доступы пользователей                      | ன் v 1.1.1 - Доступ в ПСМЭВ получен ன் v 1.0.0 - Д                                     | оступ в ПСМЭВ получен             |                    |

Справа нажимаем кнопку Добавить доступ и вносим ВС «Выписка из похозяйственной книги»

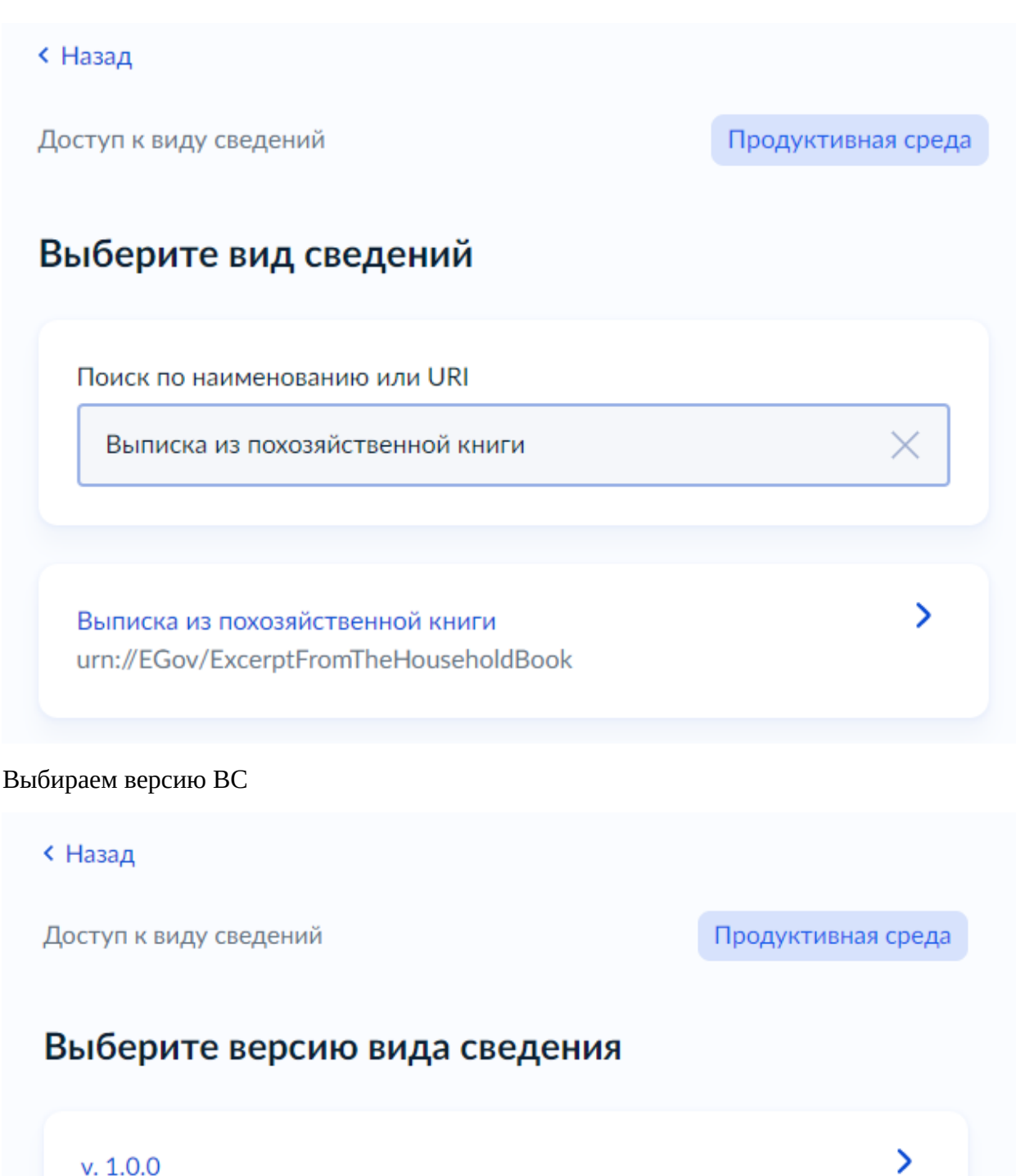

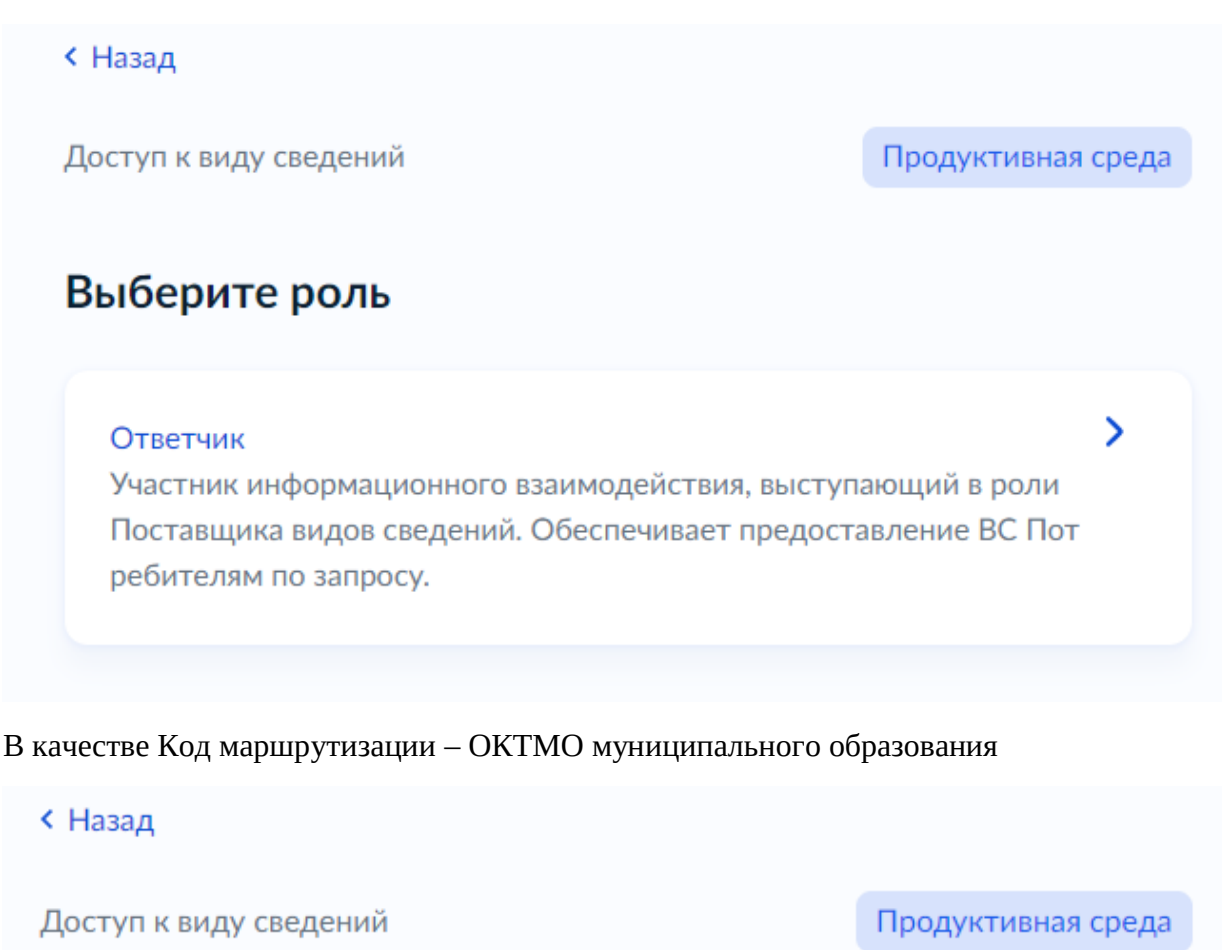

# Укажите код маршрутизации

Код, по которому производится табличная маршрутизация. Формируется в соответствии с требованиями, указанными в руководстве пользователя вида сведений, к которому предоставляется доступ.

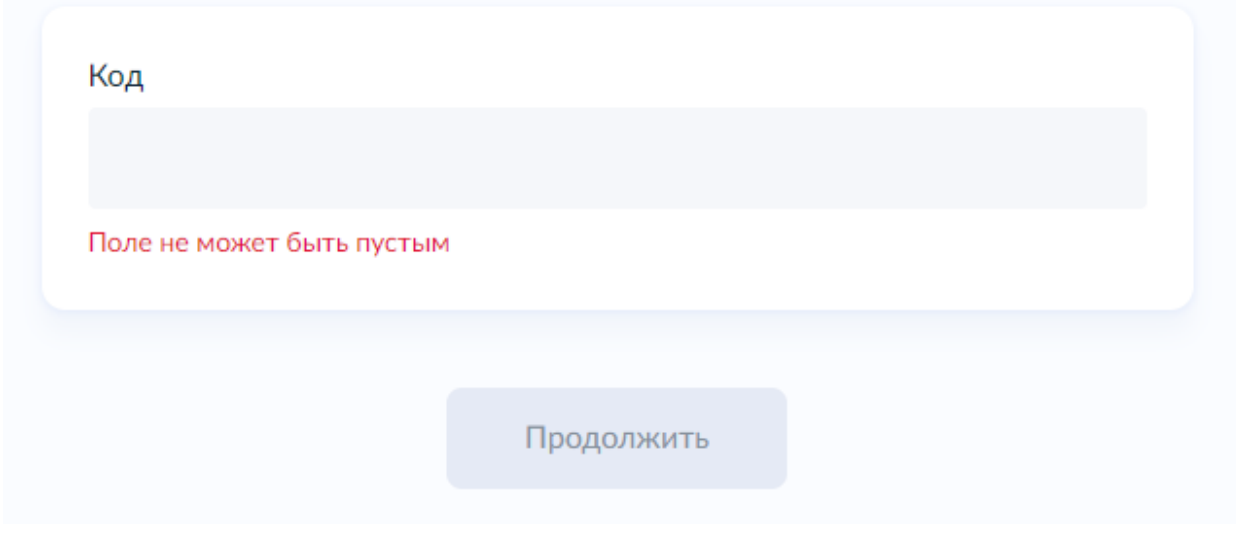

Подтверждаем свои действия нажав на кнопку Да уверен

Доступ к виду сведений

```
Продуктивная среда
```

### Вы уверены, что хотите начать процедуру подтверждения технической готовности?

| Общие сведения<br>Система в продуктивной среде<br>СИР Администрации Туринского городского округа<br>Мнемоника<br>664701<br>Система в тестовой среде<br>СИР Администрации Туринского городского округа<br>Мнемоника<br>664701<br>Роль<br>Ответчик<br>Вид сведения<br>Выписка из похозяйственной книги |
|----------------------------------------------------------------------------------------------------|
| Система в продуктивной среде<br>СИР Администрации Туринского городского округа<br>Мнемоника<br>664701<br>Система в тестовой среде<br>СИР Администрации Туринского городского округа<br>Мнемоника<br>664701<br>Роль<br>Ответчик<br>Вид сведения<br>Выписка из похозяйственной книги                   |
| СИР Администрации Туринского городского округа<br>Мнемоника<br>664701<br>Система в тестовой среде<br>СИР Администрации Туринского городского округа<br>Мнемоника<br>664701<br>Роль<br>Ответчик<br>Вид сведения<br>Выписка из похозяйственной книги                                                   |
| Мнемоника<br>664701<br>Система в тестовой среде<br>СИР Администрации Туринского городского округа<br>Мнемоника<br>664701<br>Роль<br>Ответчик<br>Вид сведения<br>Выписка из похозяйственной книги                                                                                                    |
| 664701<br>Система в тестовой среде<br>СИР Администрации Туринского городского округа<br>Мнемоника<br>664701<br>Роль<br>Ответчик<br>Вид сведения<br>Выписка из похозяйственной книги                                                                                                    |
| Система в тестовой среде<br>СИР Администрации Туринского городского округа<br>Мнемоника<br>664701<br>Роль<br>Ответчик<br>Вид сведения<br>Выписка из похозяйственной книги                                                                                                    |
| Система в тестовой среде<br>СИР Администрации Туринского городского округа<br>Мнемоника<br>664701<br>Роль<br>Ответчик<br>Вид сведения<br>Выписка из похозяйственной книги                                                                                                    |
| СИР Администрации Туринского городского округа<br>Мнемоника<br>664701<br>Роль<br>Ответчик<br>Вид сведения<br>Выписка из похозяйственной книги                                                                                                    |
| Мнемоника<br>664701<br>Роль<br>Ответчик<br>Вид сведения<br>Выписка из похозяйственной книги                                                                                                    |
| 664701<br>Роль<br>Ответчик<br>Вид сведения<br>Выписка из похозяйственной книги                                                                                                    |
| Роль<br>Ответчик<br>Вид сведения<br>Выписка из похозяйственной книги                                                                                                    |
| Роль<br>Ответчик<br>Вид сведения<br>Выписка из похозяйственной книги                                                                                                    |
| Вид сведения<br>Выписка из похозяйственной книги                                                                                                    |
| Вид сведения<br>Выписка из похозяйственной книги                                                                                                    |
| Выписка из похозяйственной книги                                                                                                    |
|                                                                                                    |
| Версия                                                                                                    |
| v 1.0.0                                                                                                    |
|                                                                                                    |
| URI                                                                                                    |
| urn://EGov/ExcerptFromTheHouseholdBook                                                                                                    |
| Код маршрутизации                                                                                                    |
| 65726000001                                                                                                    |
|                                                                                                    |

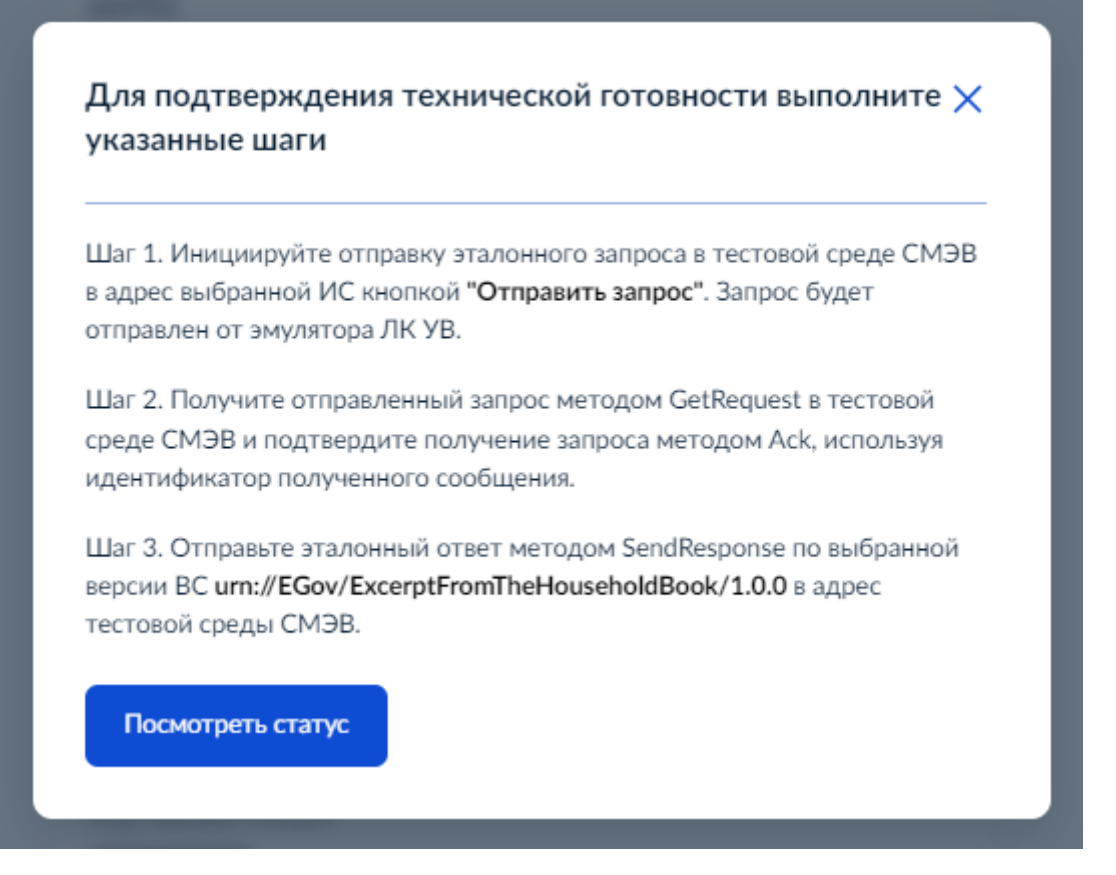

Перед отправкой необходимо убедиться в загруженном сертификате ОГВ в АРМ тестирования и в тестовую среду ЛК УВ ИС СИР «муниципального образования»

| АРМ Тестирование                         |                                                                          | У Вас есть назавляетных заявая<br>Необходино их завершить |
|------------------------------------------|--------------------------------------------------------------------------|-----------------------------------------------------------|
| 😃 Задачи группы                          | <b>Н</b> овые задачи                                                     | Вид отображения: 🔛 Процессы 🗮 Задачи                      |
| 👤 Мои задачи                             |                                                                          | Сортировать срок исполнения задачи 💌 🛕                    |
| 😃 Новые 3                                | 1 О получено 05.08.2020 01548 серосние задант Запрос статуса не доступен | выполнить отказаться назначить                            |
| 🖌 Текущие 122                            | 2 O получено 06.08.2020 10x8 срок - язлана Запрос статуса не доступен    | выполнить отказаться назначить                            |
| Э Межаед запросы 125                     | 3 O получено 06.08.2020 06и8 срос на вадан Запрос статуса не доступен    | выполнить отказаться назначить                            |
| Пакетное подписание                      |                                                                          |                                                           |
| 🗙 Управление задачами                    |                                                                          |                                                           |
| 🚍 Аркив                                  |                                                                          |                                                           |
| 差 Статистика                             |                                                                          |                                                           |
| Р Поиск по системе                       |                                                                          |                                                           |
| 📀 Реестры                                |                                                                          |                                                           |
| <ul> <li>Входящие сообщения 0</li> </ul> |                                                                          |                                                           |
| Запуск процессов                         |                                                                          |                                                           |
|                                          |                                                                          |                                                           |
|                                          |                                                                          |                                                           |

|                               | OB               |   |
|-------------------------------|------------------|---|
| -Ключ ЭП ОВ подразделения дл  | ля СМЭВ 2        |   |
| Имя контейнера:               |                  |   |
| SIR24                         |                  |   |
| Серийный номер:               |                  |   |
| 18762483275441270212092674712 | 29256348152      |   |
| Тип криптопровайдера:         |                  |   |
| КриптоПро                     |                  |   |
| Срок действия:                |                  |   |
| C                             | ПО<br>10.04.0004 | _ |
| 24.01.2023                    | 18.04.2024       |   |
| Загружен пользователем:       | Дата загрузки:   |   |
| Tulliskijeo                   | 15.05.2025       |   |
|                               | Удалить          |   |
| Ключ ЭП ОВ подразделения дл   | ля СМЭВ 3        |   |
| Имя контейнера:               |                  |   |
| SIR24                         |                  |   |
| Серийный номер:               |                  |   |
| 18762483275441270212092674712 | 29256348152      |   |
| Тип криптопровайдера:         |                  |   |
| КриптоПро                     |                  |   |
|                               |                  |   |
| Срок действия:                |                  |   |
| Срок действия:<br>С           | 10               |   |

| < Назад                                    |                                  |                |
|--------------------------------------------|----------------------------------|----------------|
| СИР Администраци                           | и Туринского городского округа   | Тестовая среда |
| Описание системы                           | Сертификаты                      | Добавить       |
| Сертификаты                                |                                  |                |
| Настройки статусных сообщений              | Действующие                      | <u>^</u>       |
| Доступы к видам сведений                   |                                  |                |
| Файловое хранилище                         | 8d273a768992783acdb8749bf99009f8 |                |
| Наполненность очередей                     | Действителен до 18.04.2024       |                |
| Витрины                                    |                                  |                |
| Доступы к запросам СМЭВ4 (SQL-<br>запрос)  |                                  |                |
| Доступы к запросам СМЭВ4 (REST-<br>сервис) | Недействующие                    | ✓              |
| Доступы пользователей                      |                                  |                |

В продуктивной среде ЛК УВ ИС СИР «муниципального образования» переходим во вкладку Доступы к видам сведений и ищем ВС Выписка из похозяйственной книги. Находится в статусе В процессе тестирования.

| СИР Администраци                          | и Туринского городского округа                                                         | Продуктивная среда |
|-------------------------------------------|----------------------------------------------------------------------------------------|--------------------|
| Описание системы                          | Доступы к видам сведений                                                               | Добавить доступ    |
| Сертификаты                               |                                                                                        |                    |
| Показатели качества                       | Поиск по наименованию, описанию, URI (namespace) Сортировка                            |                    |
| Настройки статусных сообщений             | Выписка из похозяйственной книги 🛛 🕹 Наименование                                      | *                  |
| Доступы к видам сведений                  | » Расширенный поиск                                                                    |                    |
| Файловое хранилище                        | -                                                                                      |                    |
| Наполненность очередей                    | Выписка из похозяйственной книги<br>urn://EGov/ExcerptFromTheHouseholdBook             |                    |
| Витрины                                   | Предназначен для получения выписки из похозяйственной книги о наличии у гражданина пра | ва на земельный    |
| Доступы к запросам СМЭВ4 (SQL-<br>запрос) | участок<br>Владелец: РОСРЕЕСТР                                                         |                    |
| Доступы к запросам СМЭВ4 (REST-           | Статус доступа (ответчик)                                                              |                    |
| сервис)                                   | 🐱 v 1.0.0 - В процессе тестирования                                                    |                    |
| Доступы пользователей                     |                                                                                        |                    |

Нажимаем на надпись В процессе тестирования и запускаем запрос нажав на Отправить запрос

| После      | днее обновление: 15.03.2023, 08:45 Обновить данные          |   |
|------------|-------------------------------------------------------------|---|
| Гесто      | вая среда                                                   |   |
| 1          | Отправка запроса от эмулятора ЛК УВ<br>(SendRequestRequest) | - |
|            | Отправьте запрос от эмулятора ЛК УВ                         |   |
|            | нажатием кнопки "Отправить запрос",                         |   |
|            | расположенной на данной форме ниже                          |   |
| Ø          | Доставка запроса в очередь ответчика                        | - |
| 3          | Получение запроса ответчиком (AckRequest)                   | - |
| 4          | Отправка ответа ответчиком                                  | - |
| Ť          | (SendResponseRequest)                                       |   |
| $\bigcirc$ | Получение ответа эмулятором ЛК УВ                           | - |
| Роль       |                                                             |   |
| Ответ      | чик                                                         |   |
|            |                                                             |   |
| Дата з     | запроса на получение доступа                                |   |
| 15.03.     | 2023                                                        |   |
|            |                                                             |   |
| От         | править запрос                                              |   |

Направить заявку на тестирование на адрес электронной почты darya.kichigina@rtlabs.ru, dmitry.moskalenko@rtlabs.ru в копию поставить ivan.zagoskin@rtlabs.ru, в теме письма необходимо указать «Тестирование взаимодействия в среде СМЭВ 3, Администрации <наименование муниципального образования> », в теле письма указать «Наименование вида сведения (ВС)» «Версия ВС» «Ссылка на ВС».

# v 1.0.0 - В процессе тестирования

×

Последнее обновление: 15.03.2023, 08:59 Обновить данные

#### Тестовая среда

| 1  | Отправлен запрос эмулятором ЛК УВ<br>(SendRequestRequest)<br>MessageID c38b29a7-c2e5-11ed-886d-<br>001a4a166087 | 15.03.2023 08:59 |
|----|----------------------------------------------------------------------------------------------------|------------------|
| 2  | Доставка запроса в очередь ответчика                                                                            |                  |
| \$ | Получение запроса ответчиком (AckRequest)                                                                       | -                |
| 4  | Отправка ответа ответчиком                                                                                      | -                |

Получение ответа эмулятором ЛК УВ

#### Роль

 $( \sim$ 

Ответчик

Дата запроса на получение доступа 15.03.2023

(SendResponseRequest)

Отправить запрос

| осле        | еднее обновление: 15.03.2023, 09:01 Обновить данные                                                                              |
|-------------|----------------------------------------------------------------------------------------------------|
| есто        | вая среда                                                                                                    |
| 1           | Отправлен запрос эмулятором ЛК УВ 15.03.2023 08:59<br>(SendRequestRequest)<br>MessageID c38b29a7-c2e5-11ed-886d-<br>001a4a166087 |
| 2           | Запрос доставлен в очередь ответчика 15.03.2023 08:59<br>MessageID <mark>c38b29a7-c2e5-11ed-886d-</mark><br>001a4a166087         |
| \$          | Получение запроса ответчиком (AckRequest)                                                                                        |
| 4           | Отправка ответа ответчиком<br>(SendResponseRequest)                                                                              |
| $\bigcirc$  | Получение ответа эмулятором ЛК УВ                                                                                                |
| оль<br>твет | гчик                                                                                                    |
| ата<br>5.03 | запроса на получение доступа<br>.2023                                                                                            |

Через пару минут тестирование должно пройти успешно

| осле  | еднее обновление: 15.03.2023, 09:04 Обновит                                                                     | ъ данные         |
|-------|----------------------------------------------------------------------------------------------------|------------------|
| есто  | вая среда                                                                                                    |                  |
| 1     | Отправлен запрос эмулятором ЛК УВ<br>(SendRequestRequest)<br>MessageID c38b29a7-c2e5-11ed-886d-<br>001a4a166087 | 15.03.2023 08:59 |
| 2     | Запрос доставлен в очередь ответчика<br>MessageID c38b29a7-c2e5-11ed-886d-<br>001a4a166087                      | 15.03.2023 08:59 |
| 3     | Получен запрос ответчиком (AckRequest)<br>MessageID c38b29a7-c2e5-11ed-886d-<br>001a4a166087                    | 15.03.2023 09:01 |
| 4     | Отправлен ответ ответчиком<br>(SendResponseRequest)<br>MessageID 075e98c1-c2e6-11ed-8b77-<br>fa163e122389       | 15.03.2023 09:01 |
| 0     | Получен ответ эмулятором ЛК УВ<br>MessageID 075e98c1-c2e6-11ed-8b77-<br>fa163e122389                            | 15.03.2023 09:01 |
| оль   |                                                                                                    |                  |
| Ответ | чик                                                                                                    |                  |

Доступ к ВС «Выписка из похозяйственной книги» получен

| < Назад                                   |                                                                                                    |                    |
|-------------------------------------------|----------------------------------------------------------------------------------------------------|--------------------|
| СИР Администраци                          | и Туринского городского округа                                                                                   | Продуктивная среда |
| Описание системы                          | Доступы к видам сведений                                                                                         | Добавить доступ    |
| Сертификаты                               |                                                                                                    |                    |
| Показатели качества                       | Поиск по наименованию, описанию, URI (namespace) Сортировка                                                      |                    |
| Настройки статусных сообщений             | Выписка из похозяйственной книги Q 🔺 Наименование                                                                | *                  |
| Доступы к видам сведений                  | > Расширенный поиск                                                                                              |                    |
| Файловое хранилище                        |                                                                                                    |                    |
| Наполненность очередей                    | Выписка из похозяйственной книги<br>urn://EGov/ExcerptFromTheHouseholdBook                                       |                    |
| Витрины                                   | Предназначен для получения выписки из похозяйственной книги о наличии у гражданина права на земельный<br>участок |                    |
| Доступы к запросам СМЭВ4 (SQL-<br>запрос) | Владелец: РОСРЕЕСТР                                                                                              |                    |
| Доступы к запросам СМЭВ4 (REST-           | Статус доступа (ответчик)                                                                                        |                    |
| сервис)                                   | 🐱 v 1.0.0 - Доступ в ПСМЭВ получен                                                                               |                    |
| Доступы пользователей                     |                                                                                                    |                    |
|                                           |                                                                                                    |                    |
|                                           |                                                                                                    |                    |

Направить заявку на добавление сотрудников, отвественных за обработку данных, в адрес ГБУ СО «Оператор электронного правительства» на адрес электронной почты sd@egov66.ru.